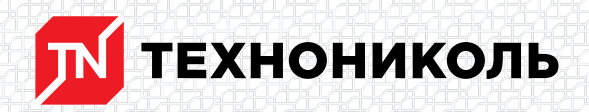

Корпорация ТЕХНОНИКОЛЬ 129110, Россия, Москва, улица Гиляровского, дом 47, строение 5 тел.: +7 495 925 57 75, факс: +7 495 925 81 55, www.tn.ru, info@tn.ru

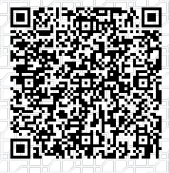

Исх. № 159164 - 05.03.2025/ Дата обновления статьи: 19.02.2025 г.

## Разбор теплотехнического расчета фасада с учетом неоднородностей в онлайн калькуляторе.

Рассмотрим этот вопрос на примере.

Исходные данные:

Город: Москва;

Категория здания: жилое;

Внутренняя температура: 20 °С;

Влажность: 55%

Системы: «ТН-ФАСАД Вент»

«ТН-ФАСАД Профи»

Для упрощения понимания рассмотрим только одну сторону фасада:

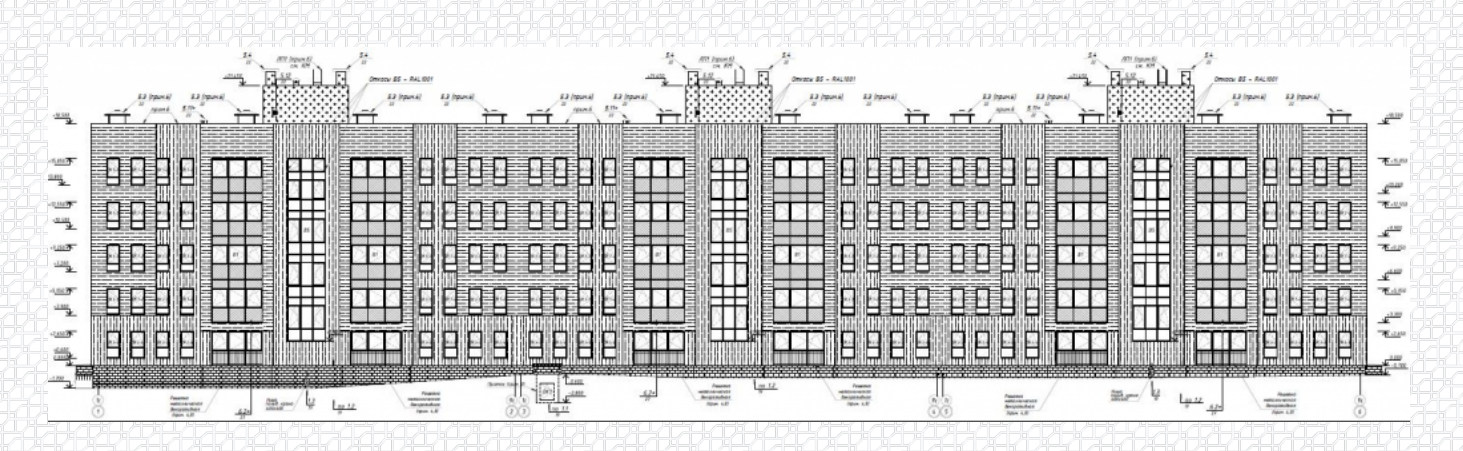

Чтобы выполнить данный расчет, на сайте nav.tn.ru переходим в раздел «Калькуляторы». Далее выбираем «Теплотехнический калькулятор с учетом неоднородностей».

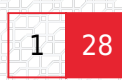

| ТЕХНОНИКОЛЬ           | О Поиск   |              | /           | Бесплатн<br>8 800 | ю по РФ<br>600-05-65 | О Антон   | Шелестов |
|-----------------------|-----------|--------------|-------------|-------------------|----------------------|-----------|----------|
| Системы т Материалы т | Сервисы * | Калькуляторы | Документы - | База знаний       | BIM                  | Разделы - | Контакты |
| 🟠 > Сервисы           |           |              |             |                   |                      |           |          |
| Онлайн-кальку         | ляторы    |              |             |                   |                      |           |          |

Представляем вам набор инструментов для расчета количества материалов и их комплектации.

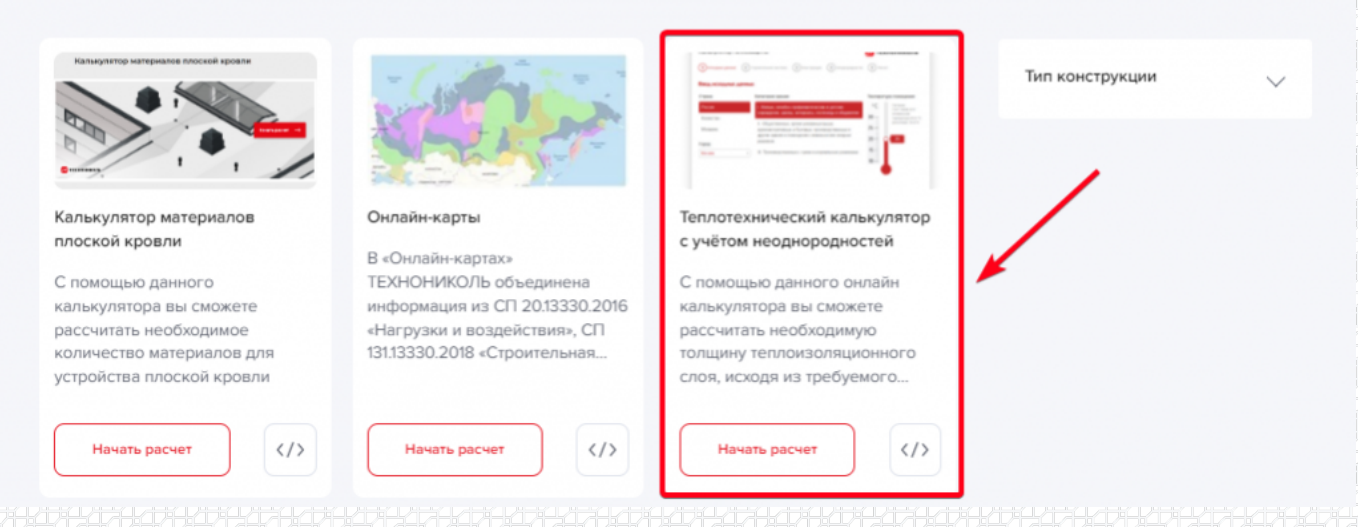

Нажимаем «Начать расчет».

|                     | Сертификат соответствия ПО<br>Калькулятор по расчету требуемой<br>толщины теплоизоляции<br>Тип документа: Сертификаты | And Andrew Street Street | Письмо НИИСФ РААСН о проверке<br>калькулятора<br>Тип документа: Сертификаты | + -  <br>  × =<br>База |
|---------------------|----------------------------------------------------------------------------------------------------|----------------------------------------------------------------------------------------------------|-----------------------------------------------------------------------------|------------------------|
| с документа: 1,8 M6 | Скачать                                                                                                    | Вес документа: 0,2 Мб                                                                                                    | Скачать                                                                     | знаний                 |

Начать расчёт

На первой странице вводим исходные данные.

| СТРАНА              |                 | KATEF                                                        | ория здания                                                                              |                                                                                                    |                                                                                                    |                       | ТЕМПЕРАТУРА        | помещения                                |
|---------------------|-----------------|--------------------------------------------------------------|------------------------------------------------------------------------------------------|----------------------------------------------------------------------------------------------------|----------------------------------------------------------------------------------------------------|-----------------------|--------------------|------------------------------------------|
| Россия              |                 | l.a                                                          | Жилые, школы,                                                                            | интернаты, гостиницы                                                                                           | и общежития                                                                                          |                       | °C                 | оптимальная 20-22<br>допустимая 18-24 °C |
| Казахстан           | 1               | 1.6                                                          | Лечебно-профи<br>интернаты для                                                           | лактические и детские<br>престарелых                                                                           | учреждения, дома                                                                                     |                       |                    | (I OCT 30494-2011)                       |
| Молдова             |                 | 11                                                           | Общественные,<br>и бытовые, про<br>с влажным или                                         | , кроме указанных выш<br>изводственные и други<br>мокрым режимом                                               | е, административн<br>1е здания и помещ                                                               | ыые<br>ения           | 25  <br>20  <br>15 | 20°℃                                     |
|                     |                 | III                                                          | Производствен                                                                            | ные с сухим и нормаль                                                                                          | ным режимами                                                                                         |                       | 10 =               |                                          |
|                     |                 | Для ресч<br>• При н<br>• При э<br>здений +                   | ета конструкций ниже с<br>езкоплуатируемом поде<br>коплуатируемом подеал<br>88 °C.       | тметки уровня грунта устанаелис<br>але: для любых категорий зданий<br>е: для жилых и общественных здя          | ается следующая темпера<br>і +5 °C.<br>аний +21 °C, для промышле                                     | тура.                 | 5                  |                                          |
| КЛИМАТ              |                 |                                                              |                                                                                          |                                                                                                    |                                                                                                    |                       | влажность          | помещения                                |
| Населенный<br>пункт | Москва          |                                                              | ▶ Нормы                                                                                  | CN 131.13330.2020                                                                                              | ~                                                                                                    |                       |                    | 55 %                                     |
| коэффици            | ІЕНТ РЕГИОНА СТ | РОИТЕЛЬСТВА,                                                 | m <sub>p</sub>                                                                           |                                                                                                    |                                                                                                    |                       | зона влажн         | ости                                     |
| для стен            | для покрытии    | в расчете по форм<br>значения коэффиц<br>энергии на отопле   | уле (5.1) СП 50.13330.20<br>иента m в олучае, еоли і<br>ние и вентиляцию здани           | 12 о изменениями N&1 принимает<br>при выполнении ресчета удельно<br>ия по методике приложения Г выг            | оя равным 1. Допускается и<br>й характеристики расхода<br>толняются требования п.10                  | тепловой<br>0.1 (прим | 2 - нор            | мальная 🗸                                |
|                     |                 | автора: «требован<br>характериотике. Зи<br>для оветопроврачи | ий к ресходу тепловой з<br>чачения коэффициента г<br>чых конструкций, m <sub>p</sub> = 0 | мергии на отолление и вентиляц<br>п <sub>р</sub> при этом должны быть не мен<br>,8 - для остальных ограждающих | ию здений» ) к денной удел<br>ee: m <sub>p</sub> = 0,63 - для отен, m <sub>p</sub><br>: конструкций. | ьной<br>, = 0,95 -    |                    |                                          |
|                     |                 |                                                              |                                                                                          |                                                                                                    |                                                                                                    |                       | Далее              |                                          |
|                     |                 |                                                              |                                                                                          |                                                                                                    |                                                                                                    |                       |                    |                                          |

На следующей странице выбираем строительную систему, по которой будет производиться

расчет. В нашем случае их будет две: «ТН-ФАСАД Вент», «ТН-ФАСАД Профи». Сначала рассчитаем первую.

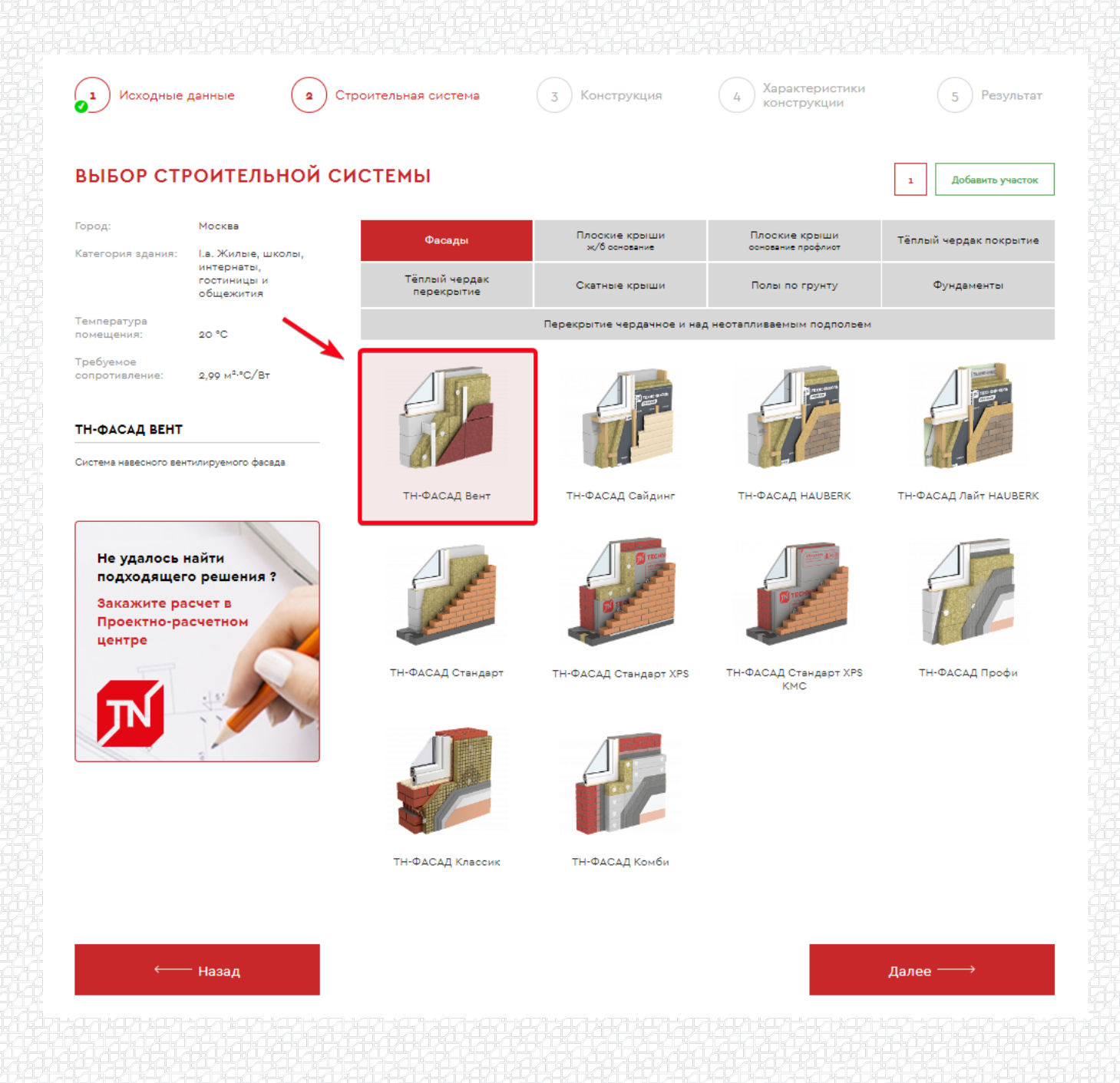

После выбора строительной системы указываем тип утеплителя. Толщина утеплителя не указывается, т.к. является искомым значением. Во второй строке можно указать второй тип утеплителя, если утепление будет двухслойным. В третьей строке выбираем толщину и материал, из которого выполнена стена.

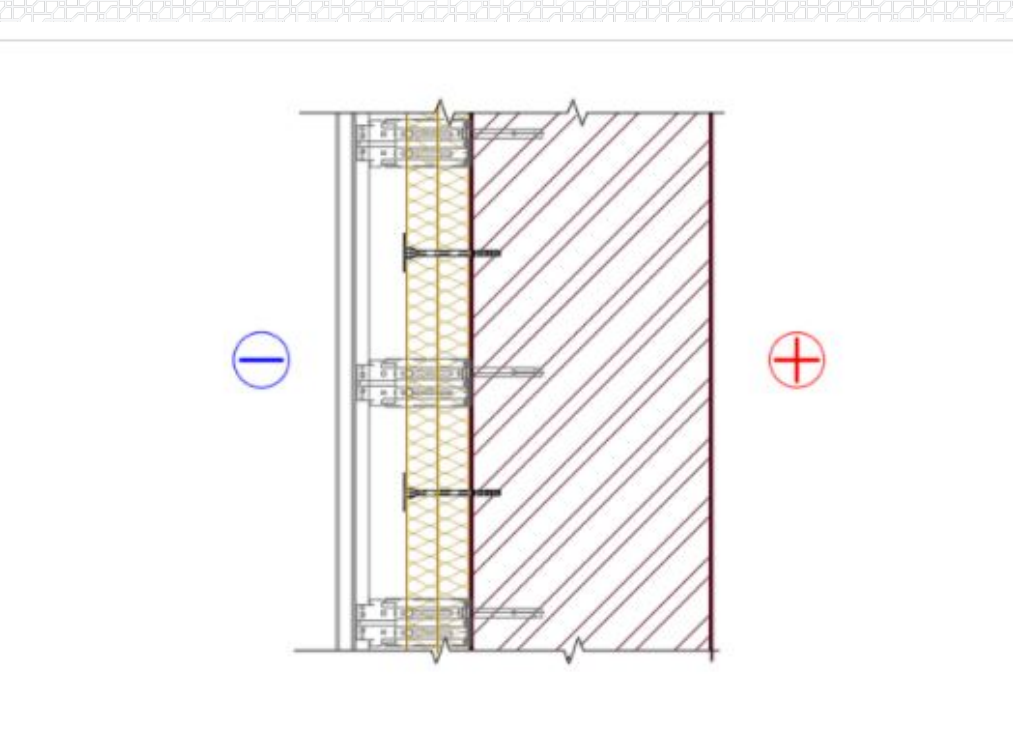

## СЛОИ (СЛЕВА НАПРАВО) # Материал Толщина ТЕХНОВЕНТ СТАНДАРТ Ла=0,038 Вт/м-К ↓ подбор мм □ - мм ↓ Кирпич сплощной силикатный на цементно-песчаном растворе (1800 кг/ да=0,87 Вт/м-К ↓ 250 мм

Значение теплопроводности задано по умолчанию, но, если есть необходимость скорректировать значение теплопроводности или название слоя, слева от поля ввода есть бегунок, переведя который в правое положение, данные можно внести вручную.

|   | ТЕХНОВЕНТ СТАНДАРТ   |                                           |                       |        |    |
|---|----------------------|-------------------------------------------|-----------------------|--------|----|
| D | Теплопроводность Б   | 0,038 BT/(M·°C)                           |                       | подбор | ММ |
| » | <u>=</u>             |                                           | ~                     |        | мм |
|   | Кирпич сплошной сили | атный на цементно-песчаном растворе (1800 | о кг/м <sup>3</sup> ) |        |    |
| D | Теплопроводность Б   | 0,87 Bt/(M·°C)                            |                       | 250    | ММ |

#### Переходим «Далее»

Необходимо указать общую площадь фасада с учетом остекления. Для ее определения удобнее всего воспользоваться программой AutoCAD, в которой можно обвести контур фасада инструментом «полилиния» и в свойствах посмотреть данные.

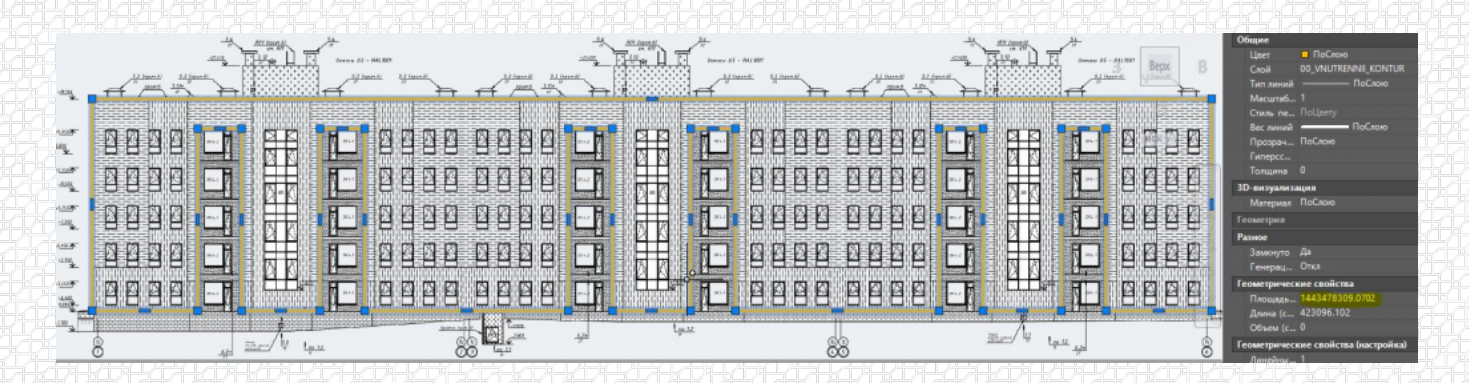

Значение площади указывается в квадратных миллиметрах, нам необходимо перевести данное значение в м2. Для перевода откинем шесть цифр после запятой и получим площадь 1443,4 м2. Для удобства округлим значение до целых чисел, получим 1443 м2.

| Категория здания: | I.a. Жилые, школы,<br>интернаты,<br>гостиницы и | <u> </u> |                                 |                        |
|-------------------|-------------------------------------------------|----------|---------------------------------|------------------------|
| Город:            | Москва                                          |          | РАСЧЕТ С УЧЕТОМ НЕОДНОРОДНОСТЕЙ | ПРЕДВАРИТЕЛЬНЫЙ РАСЧЕТ |
| ввод пара         |                                                 | нсп      | укции                           | 1 Доба                 |
|                   |                                                 | UOT      |                                 |                        |
|                   |                                                 |          |                                 |                        |

|                             | интернаты                  |                                       |          |
|-----------------------------|----------------------------|---------------------------------------|----------|
|                             | гостиницы и<br>общежития   | СТЕНА ПО ГЛАДИ                        |          |
| Температура<br>помещения:   | 20 °C                      |                                       | кратко 🍋 |
| Требуемое<br>сопротивление: | 2,99 м <sup>2.</sup> °C/Вт | Общая площадь 1443 м² 📀               |          |
| ΤΗ-ΦΔΟ                      | САЛ Вент                   |                                       |          |
|                             | ord benn                   | · · · · · · · · · · · · · · · · · · · |          |
| 1                           | N. ST. TT.                 | СОПРЯЖЕНИЕ С БАЛКОННОИ ПЛИТОИ         |          |
| F                           |                            | ➡ добавить балконную плиту            |          |
|                             |                            |                                       |          |
|                             | /                          | углы                                  |          |
|                             |                            | <b>+</b> добавить угол                |          |

Следующий шаг — это внесение информации по всем узлам.

Рассмотрим все шаги по порядку:

1. Сопряжение с балконной стеной.

На данном участке нет балконов, этот пример мы рассмотрим далее.

2. Углы.

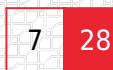

Добавить участок

#### ВВОД ПАРАМЕТРОВ КОНСТРУКЦИИ

| Город:                    | Москва                     | РАСЧЕТ С УЧЕТОМ Н                 | ЕОДНОРОДНОСТЕЙ | ПРЕДВАРИТЕЛЬНЫЙ РАСЧЕТ |
|---------------------------|----------------------------|-----------------------------------|----------------|------------------------|
| Категория здания:         | I.a. Жилые, школы,         |                                   |                |                        |
|                           | гостиницы и                | СТЕНА ПО ГЛАДИ                    |                |                        |
|                           | оощежития                  |                                   |                |                        |
| Температура<br>помещения: | 20 °C                      |                                   |                | кратко 🍋               |
| Требуемое                 |                            |                                   |                |                        |
| сопротивление:            | 2,99 м <sup>2.</sup> °C/Вт | Общая площадь                     | 1443 м² 🕜      |                        |
|                           |                            |                                   |                |                        |
|                           |                            |                                   |                |                        |
| TH-ΦA                     | АСАД Вент                  |                                   |                |                        |
| 1                         | No. of Concession, Name    | СОПРЯЖЕНИЕ С БАЛК                 | онной плитой   |                        |
|                           |                            | + добавить балконную п            | BUTY           |                        |
| 5                         |                            | + доовьято овяковную на           | in y           |                        |
| -                         |                            |                                   |                |                        |
| 1                         |                            | углы                              |                |                        |
|                           |                            | 🗙 угол 1                          |                | кратко 🔵               |
|                           |                            |                                   |                |                        |
|                           |                            | Конфигурация угла                 | выпуклый 🗸 🕐   |                        |
|                           |                            |                                   |                |                        |
| Не удалось                | найти                      | Vros otvodenke ot                 |                |                        |
| подходяще                 | го решения ?               | прямой линии (ф)                  | 90 °C (?)      |                        |
| Закажите ра               | асчет в                    |                                   |                |                        |
| Проектно-ра               | асчетном                   | Общая протяженность               | 37 M           |                        |
| центре                    |                            | угла                              |                |                        |
|                           |                            |                                   |                |                        |
|                           | 12 0                       |                                   |                |                        |
|                           |                            | <ul> <li>добавить угол</li> </ul> |                |                        |
|                           | -                          |                                   |                |                        |
|                           |                            | стыки с оконными                  | БЛОКАМИ        |                        |
|                           |                            |                                   |                |                        |

Выбираем конфигурацию угла:

Добавить участок

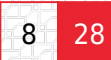

#### ВВОД ПАРАМЕТРОВ КОНСТРУКЦИИ

| Город:                                    | Москва                                                       | РАСЧЕТ С УЧЕТОМ НЕОДНОРОДНОСТЕЙ     | ПРЕДВАРИТЕЛЬНЫЙ РАСЧЕТ |
|-------------------------------------------|--------------------------------------------------------------|-------------------------------------|------------------------|
| Категория здания:                         | I.a. Жилые, школы,<br>интернаты,<br>гостиницы и<br>общежития | СТЕНА ПО ГЛАДИ                      |                        |
| Температура<br>помещения:                 | 20 °C                                                        |                                     | кратко 💶               |
| Требуемое<br>сопротивление:               | 2,99 M <sup>2,0</sup> C/BT                                   | Общая площадь 1443 м <sup>а</sup> 📀 |                        |
| ΤΗ-ΦΑ                                     | САД Вент                                                     | Выпуклый Вогнутый                   |                        |
| 1                                         |                                                              | СОПРЯЖЕНИЕ С І                      | 77                     |
| E                                         | 1)_                                                          | + добавить балконн                  |                        |
| 13                                        |                                                              | углы                                |                        |
|                                           |                                                              | X yron 1                            | кратко                 |
|                                           |                                                              | Конфигурация угла выпуклый 🗸 🕞      |                        |
| Не удалось н<br>подходящег<br>Закажите ра | найти<br>го решения ?                                        | Угол отклонения от 90 °C ?          |                        |
| Проектно-ра<br>центре                     | осчетном                                                     | Общая протяженность 37 м<br>угла    |                        |
| N                                         |                                                              | + добавить угол                     |                        |
|                                           |                                                              | СТЫКИ С ОКОННЫМИ БЛОКАМИ            |                        |
|                                           |                                                              | + добавить оконный блок             |                        |
|                                           |                                                              |                                     |                        |

## т.к. углы в нашем случае прямые, угол отклонения будет равен 90 градусам, общую протяженность измерим в AutoCAD,

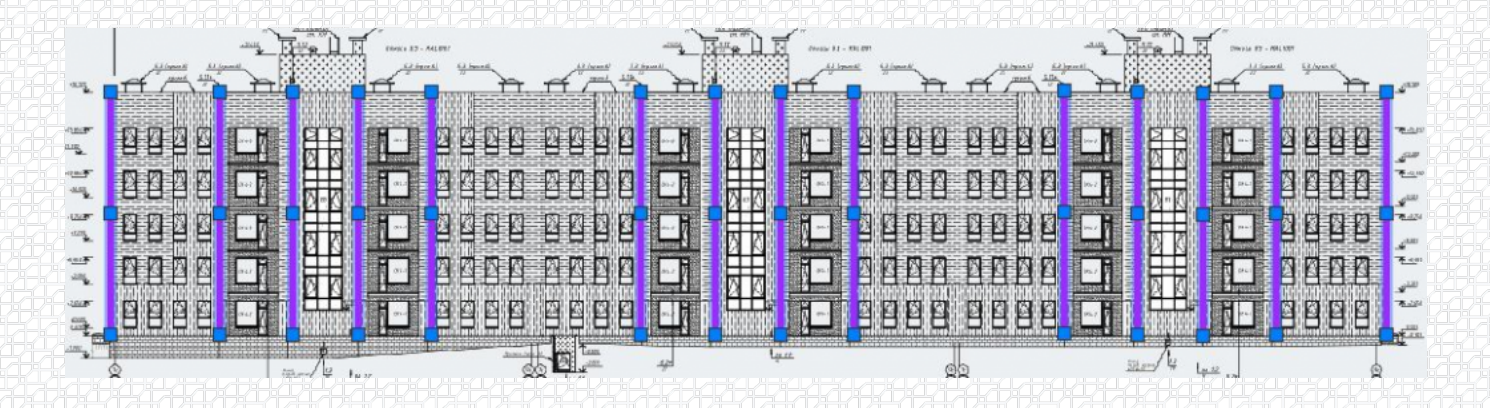

28

9

1 Добавить участок

# Конфигурация угла Выпуклый ✓ (2) Угол отклонения от прямой 90 ° (2) Общая протяженность угла 259 м

#### нажимаем кнопку «+ добавить угол»

ажимаем кнопку «+ дооавить угол»

#### + добавить угол

#### Проделываем те же операции с вогнутыми углами:

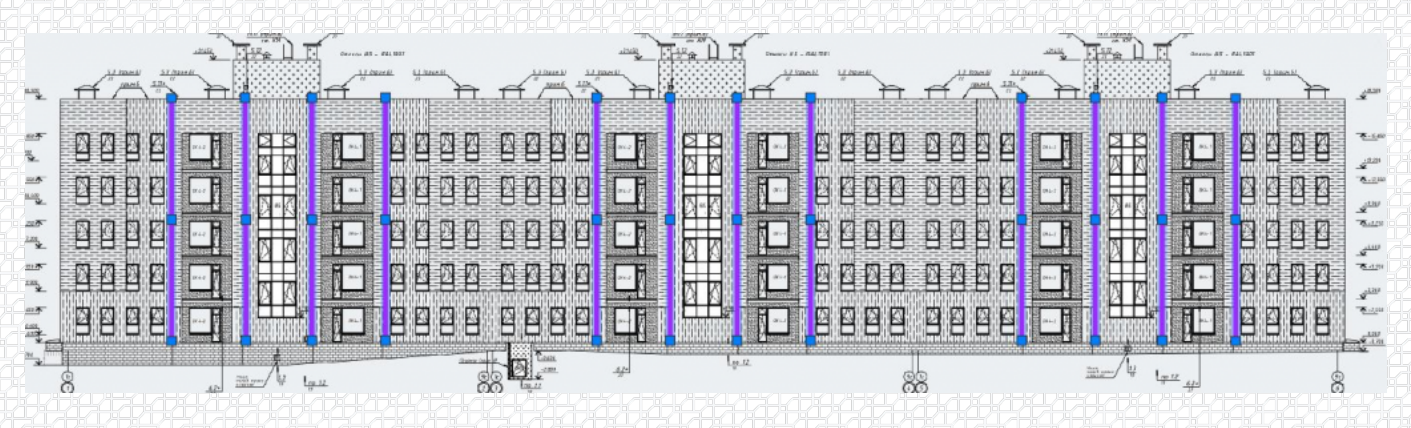

#### Вносим получившиеся значения:

| Х угол 2                               |              | кратко |
|----------------------------------------|--------------|--------|
| Конфигурация угла                      | вогнутый 🗸 📀 |        |
| Угол отклонения от<br>прямой линии (ф) | 90 °C (?)    |        |
| Общая протяженность<br>угла            | 222 M        |        |

#### 3. Стыки с оконными блоками.

#### Выбираем один из двух вариантов расположения рамы:

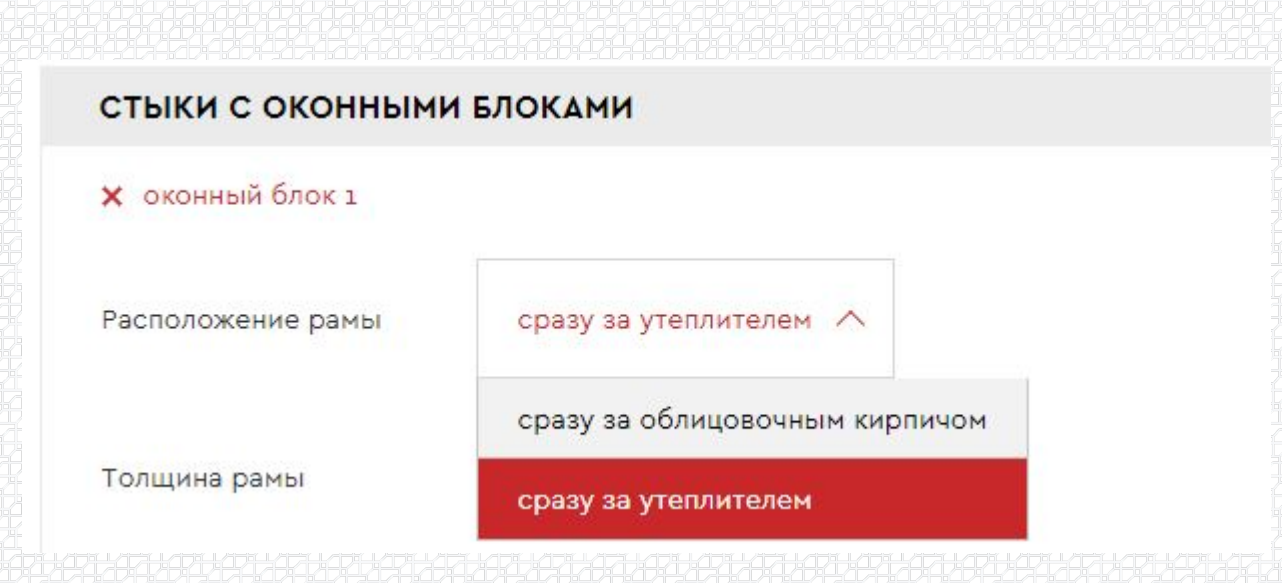

#### Указываем толщину нахлеста утеплителя:

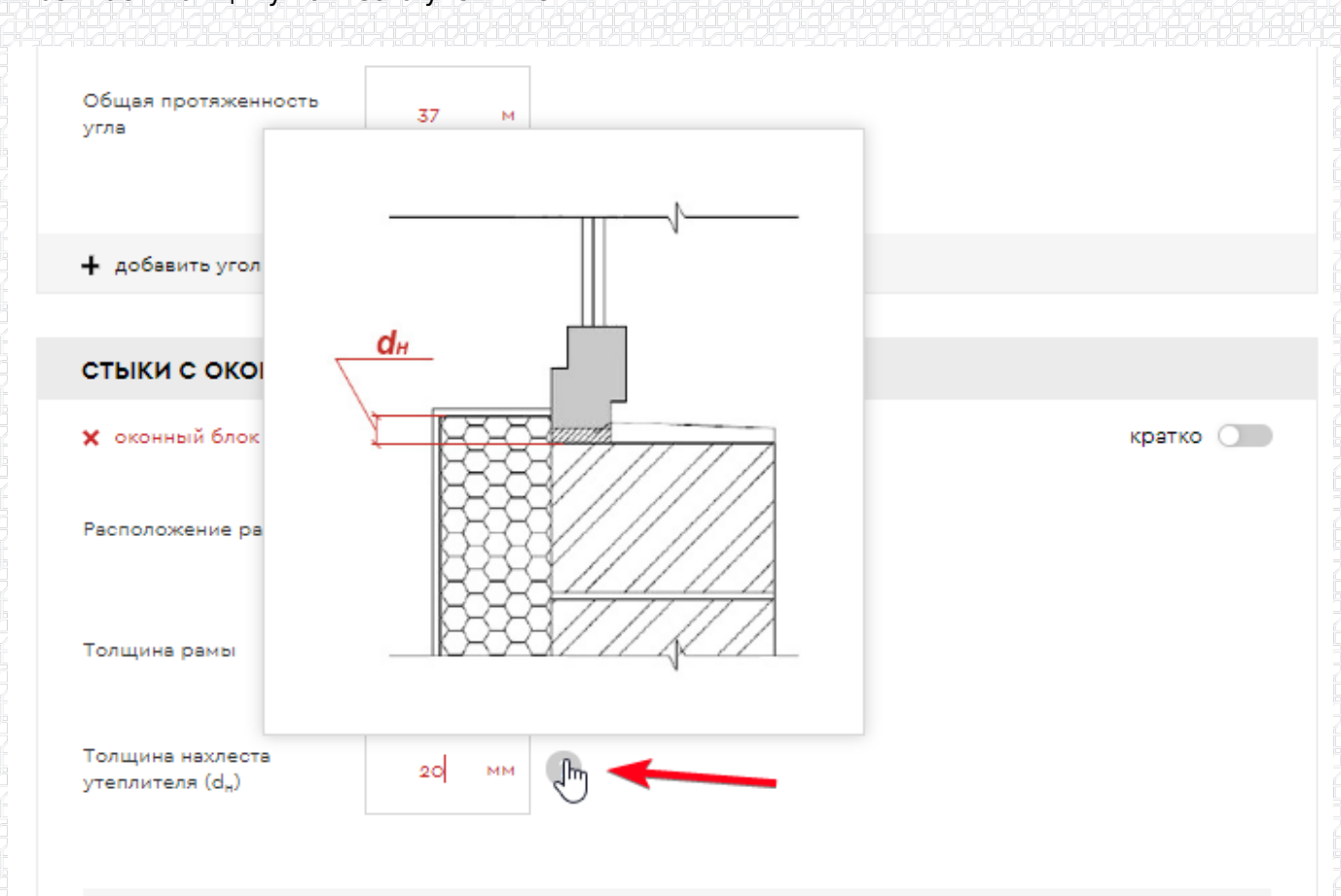

Далее необходимо указать параметры всех оконных частей, информацию возьмем из AutoCAD:

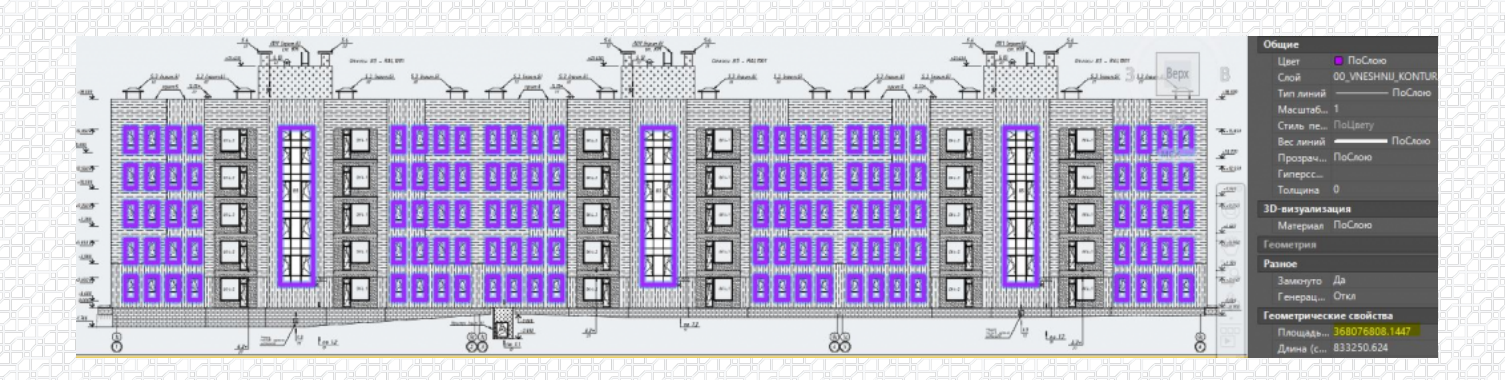

#### В верхней строке - данные по окнам, в нижней - данные по витражам:

| Зысота<br>2050 мм | Ширина             | мм                             | Количество                        |                                                |
|-------------------|--------------------|--------------------------------|-----------------------------------|------------------------------------------------|
| 2050 MM           | 1000               | мм                             | 100                               |                                                |
|                   |                    |                                | 120                               | ш                                              |
| + добав<br>Зысота | ить дверную часть  |                                | Количество                        |                                                |
| 13950 MM          | 2900               | мм                             | 3                                 | ш,                                             |
|                   | Высота<br>13950 ММ | Высота Ширина<br>13950 MM 2900 | Высота Ширина<br>13950 MM 2900 MM | Высота Ширина Количество<br>13950 MM 2900 MM 3 |

## Если нам известна общая площадь проемов и их протяженность, можно также включить бегунок и ввести эти значения:

| Общая<br>протяженность 833 м |               |     |   |  | крати |
|------------------------------|---------------|-----|---|--|-------|
| протяженность                | Общая         | 833 | м |  |       |
|                              | Общая явощаяь |     |   |  |       |

#### 4. Примыкание к цоколю.

#### Выбираем вариант расположения утеплителя плиты перекрытия:

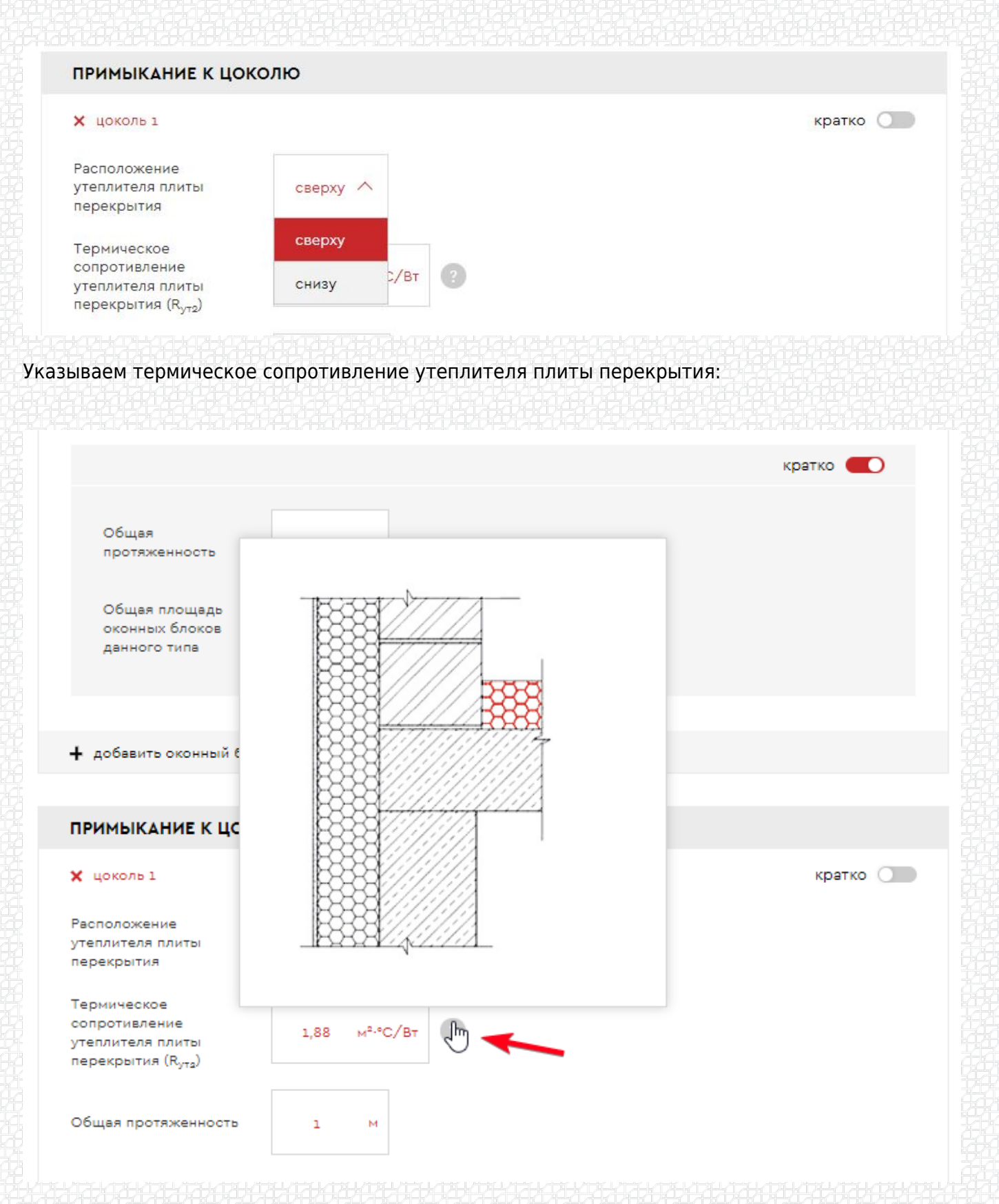

#### Данные по протяженности примыкания берем из AutoCAD:

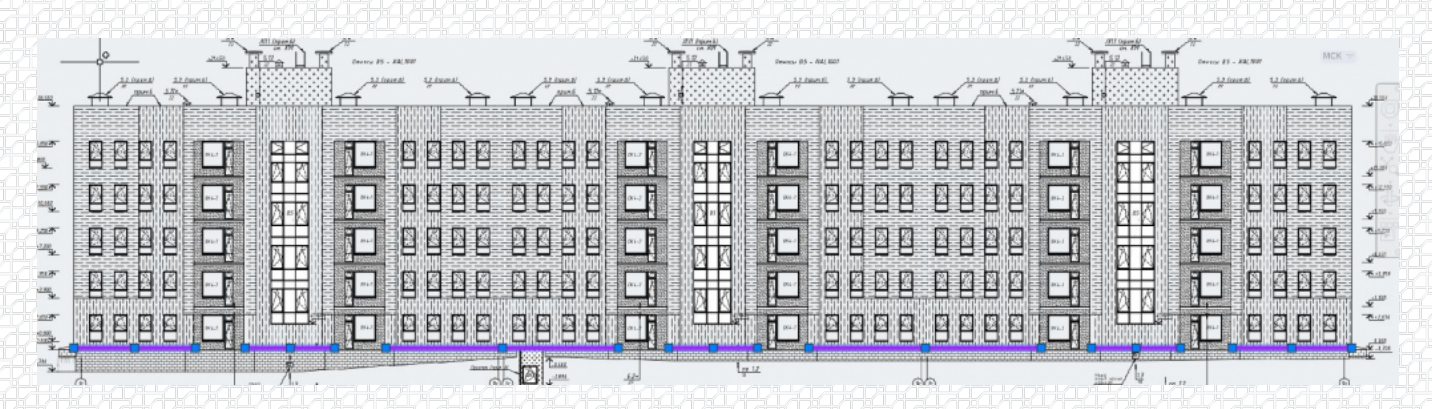

#### Вносим полученные значения:

| 🗙 цоколь 1                                                                         |        |                     |     |   |  |  |  | кратк | 0 0 |
|------------------------------------------------------------------------------------|--------|---------------------|-----|---|--|--|--|-------|-----|
| Расположение<br>утеплителя плиты<br>перекрытия                                     | сверху | ~                   |     |   |  |  |  |       |     |
| Термическое<br>сопротивление<br>утеплителя плиты<br>перекрытия (R <sub>ут2</sub> ) | 3,125  | м <sup>2.</sup> °С, | ′Вт | 0 |  |  |  |       |     |
| Общая протяженность                                                                | 75     | м                   |     |   |  |  |  |       |     |

#### Выбираем тип кронштейна:

| L-образный | ^                       |
|------------|-------------------------|
| П-образный |                         |
| П-образный | с расширенным основание |

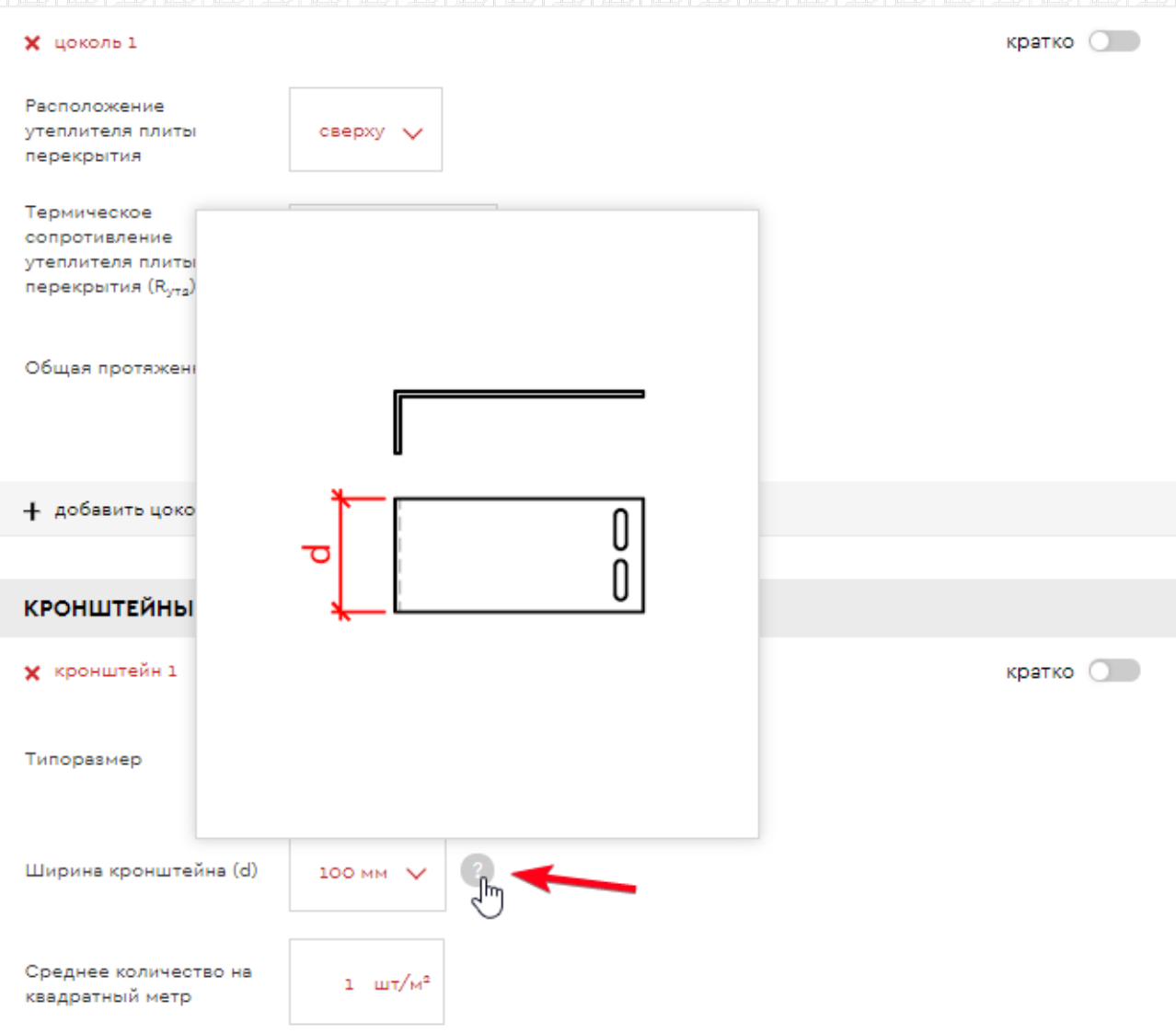

#### Указываем ширину кронштейна и среднее количество на квадратный метр:

| кронштейны                               |                       |        |
|------------------------------------------|-----------------------|--------|
| 🗙 кронштейн 1                            |                       | кратко |
| Типоразмер                               | L-образный 🗸          |        |
| Ширина кронштейна (d)                    | 60 мм 🗸 🕐             |        |
| Среднее количество на<br>квадратный метр | 1,5 ШТ/M <sup>2</sup> |        |
|                                          |                       |        |

Пункт "стальная противопожарная рассечка" пропустим, т.к. в нашем примере она отсутствует:

#### 6. Крепеж утеплителя тарельчатый анкер.

#### Выбираем материал распорного элемента:

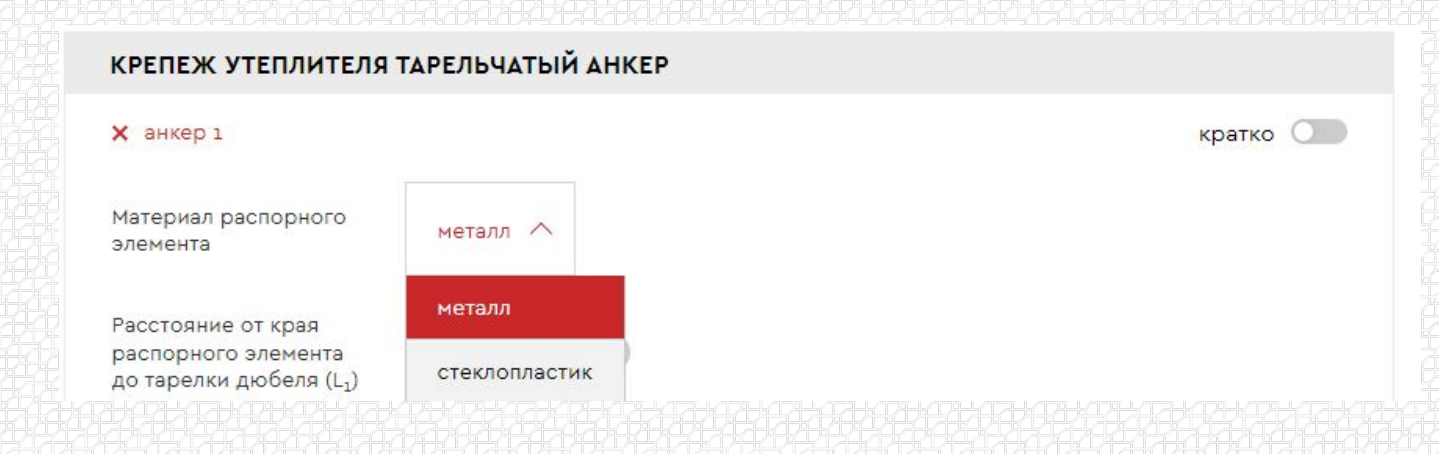

Указываем расстояние от края распорного элемента до тарелки дюбеля:

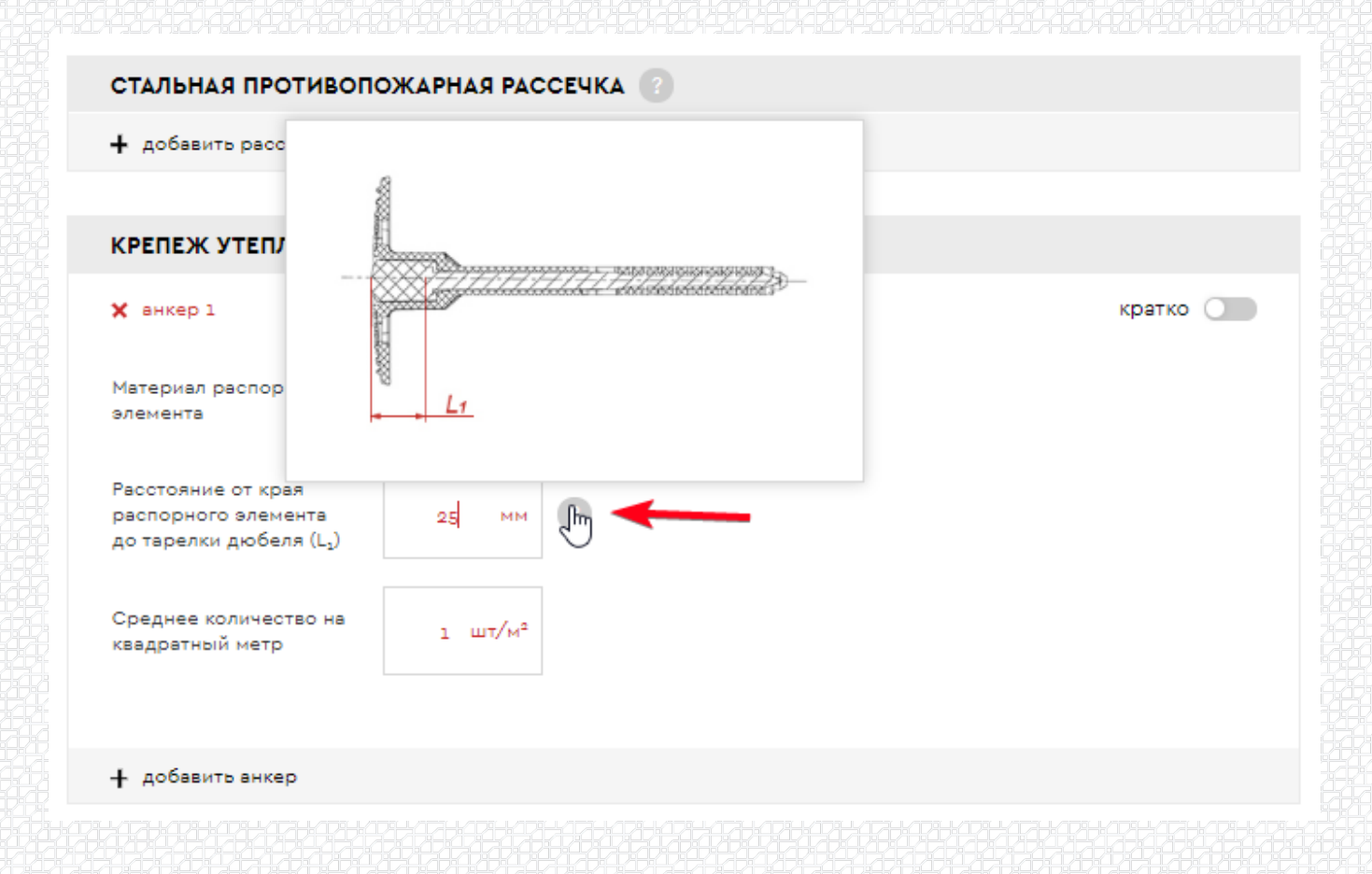

Вносим среднее значение крепежа на квадратный метр:

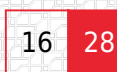

#### КРЕПЕЖ УТЕПЛИТЕЛЯ ТАРЕЛЬЧАТЫЙ АНКЕР

| Х анкер 1                                                                        |          | кратко |
|----------------------------------------------------------------------------------|----------|--------|
| Материал распорного<br>элемента                                                  | металл 🗸 |        |
| Расстояние от края<br>распорного элемента<br>до тарелки дюбеля (L <sub>1</sub> ) | 25 MM    |        |
| Среднее количество на<br>квадратный метр                                         | 7 шт/м²  |        |

Нажимаем кнопку «далее», получаем расчетные данные для первого участка.

Теперь необходимо добавить второй участок, для этого переходим на второй шаг, нажимаем кнопку "Добавить участок" и выбираем систему "ТН-ФАСАД Профи".

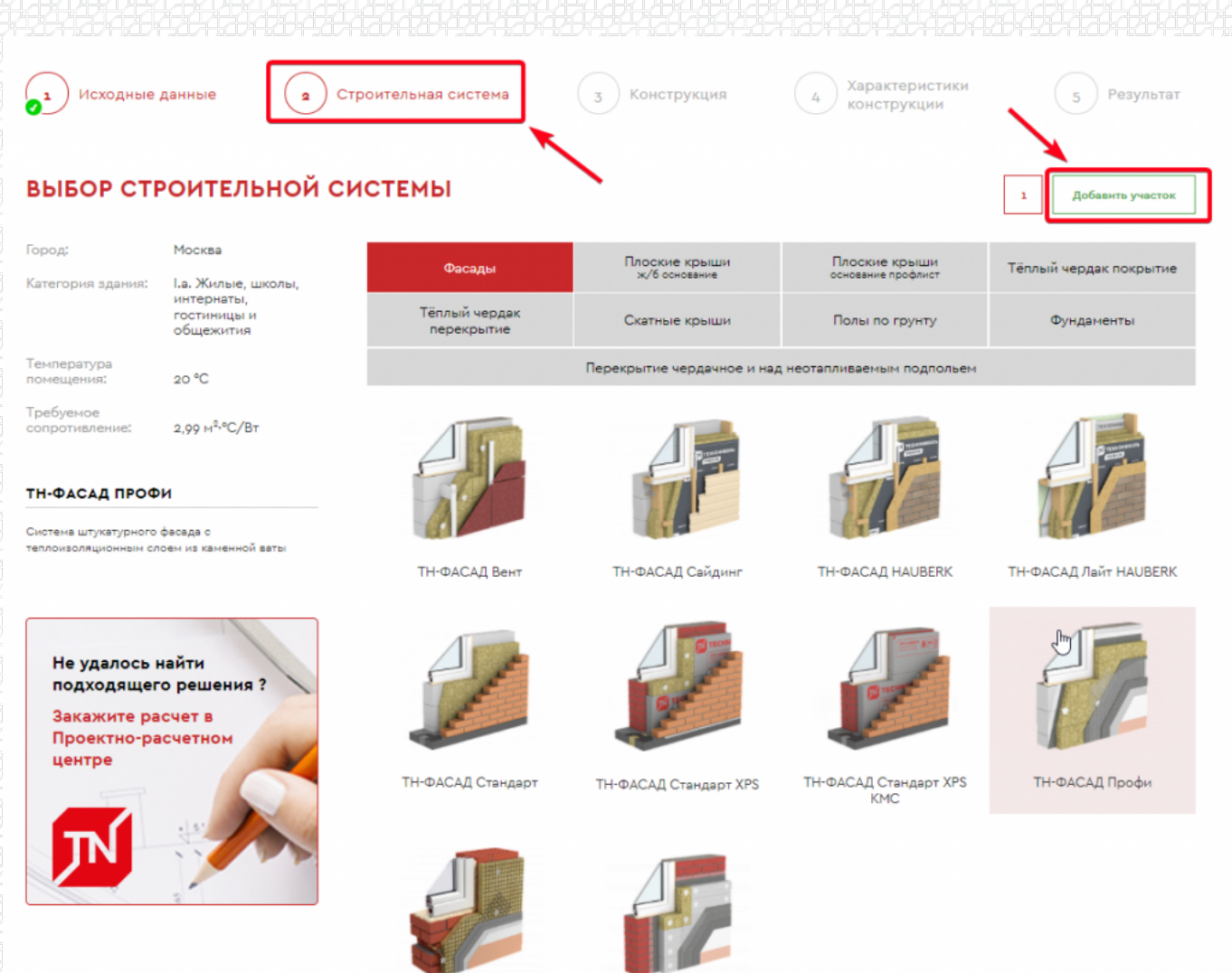

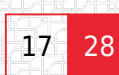

### На следующей странице нужно указать толщины основных слоев данной системы. Толщина утеплителя не указывается, т.к. является искомым значением.

| Декоративная минеральная штукатурка ТЕХНОНИКОЛЬ                                     | λ <sub>Б</sub> =0,8 Вт∕м∙К     | 10     | MM |
|-------------------------------------------------------------------------------------|--------------------------------|--------|----|
| Штукатурно-клеевая смесь ТЕХНОНИКОЛЬ 210                                            | λҕ=0,8 Вт∕м∙К                  | 10     | ММ |
| ТЕХНОФАС ОПТИМА                                                                     | λ <sub>Б</sub> =0,041 Вт/м·К 🗸 | подбор | ММ |
| Штукатурно-клеевая смесь ТЕХНОНИКОЛЬ 210                                            | λ <sub>Б</sub> =0,8 Вт/м•К     | 20     | мм |
| Кирпич сплошной глиняный обыкновенный на цементно-песчаном<br>растворе (1800 кг/м³) | λ <sub>Б</sub> =0,81 Вт/м·К 🗸  | 250    | мм |

Переходим «Далее».

Как и в первом примере, необходимо указать общую площадь фасада с учетом остекления. Размеры снимаем в программе AutoCAD, для этого обводим контур фасада инструментом «полилиния» и в свойствах смотрим данные:

|                                                                                                    |                                       |  | lepx B | Общие –<br>Ця ПоСлою<br>С.а 00_VNUTRENNILK<br>Ти — ПоСлою<br>Ма 1                 |
|----------------------------------------------------------------------------------------------------|---------------------------------------|--|--------|-----------------------------------------------------------------------------------|
| 115<br>115<br>115<br>115<br>115<br>115<br>115<br>115<br>115<br>115                                                                                                    | - 9999 9999<br>9999 9099<br>9999 9099 |  |        | Ст.,, ПоЦвету<br>Ве.,, ПоСлою<br>Пр.,, ПоСлою<br>Ги.,,<br>То.,, О                 |
|                                                                                                    |                                       |  |        | 3D-визуализация –<br>МаПоСлою<br>Геометрия +<br>Разное –                          |
| and the second second s |                                       |  |        | за да<br>Ге Откл<br>Геометрические свойства-<br>Пл 420194620.028<br>Дл 292884.846 |

Значение площади указывается в квадратных миллиметрах, нам необходимо перевести данное значение в м2. Для перевода откинем шесть цифр после запятой и получим площадь 420,1 м2. Для удобства округлим значение до целых чисел, получим 420 м2.

|               |                    | 0 | кратко 🌔 | 0 |
|---------------|--------------------|---|----------|---|
| Общая площадь | 420 M <sup>2</sup> |   |          |   |

Далее вносим информацию по узлам:

#### 1. Сопряжение с балконной плитой.

| сопряжение с балко<br>× балконная плита 1    | оннои плито  | и     | кратко |
|----------------------------------------------|--------------|-------|--------|
| Источник расчета                             | СП230 ∨      |       |        |
| Вариант теплозащиты                          | без перфорац | ции 🗸 |        |
| Толщина балконной<br>плиты (d <sub>n</sub> ) | 160 MM       | 0     |        |
| Общая протяженность                          | 1 M          |       |        |

В зависимости от типа перфорации в окне «Источник расчета» выбираем один из двух вариантов: СП 230.1325800.2015 или Методические указания ТЕХНОНИКОЛЬ, которые содержат результаты расчетов удельных теплопотерь через линейные элементы для различных типов ограждающих конструкций.

#### СОПРЯЖЕНИЕ С БАЛКОННОЙ ПЛИТОЙ

| 🗙 балконная плита 1 |                          | кратко 🔾 |
|---------------------|--------------------------|----------|
| Источник расчета    | СП230 Л                  |          |
|                     | СП230                    |          |
| Вариант теплозащиты | методические указания ТН |          |

#### В окне «Вариант теплозащиты» выбираем перфорацию:

| Вариант теплозащиты                          | перфорация 5/1 🔨 |
|----------------------------------------------|------------------|
|                                              | без перфорации   |
| Толщина балконной<br>плиты (d <sub>n</sub> ) | перфорация 1/1   |
|                                              | перфорация 3/1   |
| Общая протяженность                          | перфорация 5/1   |
|                                              | НТЭ непрерывно 🗸 |

# Указываем толщину балконной плиты, следует выбрать число в диапазоне от 160 мм до 210 мм согласно таблице ГП 17 СП 230.1325800.2015, если толщина не попадает в этот диапазон, необходимо выбрать наиболее близкое значение.

| Толщина балконной<br>плиты (d <sub>n</sub> ) | 160 | мм | 0 |  |
|----------------------------------------------|-----|----|---|--|
|                                              |     |    |   |  |

Протяженность сопряжения в метрах- эта величина получается путем измерения в AutoCAD:

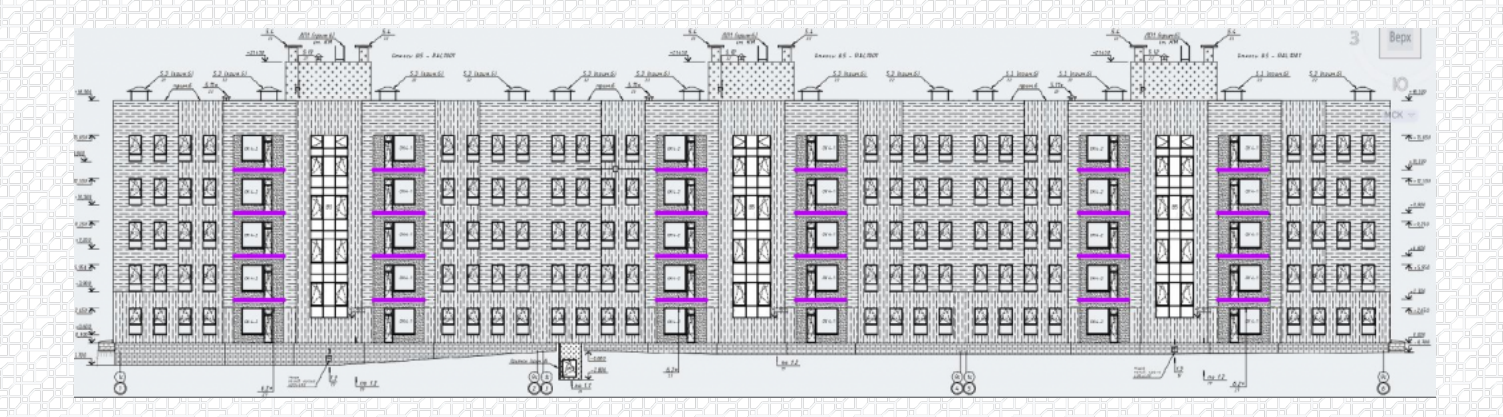

#### Получаем следующие значения:

| СОПРЯЖЕНИЕ С БАЛК                            | онной плитой     |          |
|----------------------------------------------|------------------|----------|
| 🗙 балконная плита 1                          |                  | кратко 🔵 |
| Источник расчета                             | СП230 🗸          |          |
| Вариант теплозащиты                          | перфорация 5/1 🗸 |          |
| Толщина балконной<br>плиты (d <sub>n</sub> ) | 160 MM           |          |
| Общая протяженность                          | 92 M             |          |

Если на кровле присутствует несколько типов сопряжения с балконной плитой, можно добавить дополнительные плиты, нажатием на кнопку «+ добавить балконную плиту»

#### 2. Углы.

Этот узел отсутствует на данном участке.

#### 3. Стыки с оконными блоками.

Выбираем один из двух вариантов расположения рамы:

#### СТЫКИ С ОКОННЫМИ БЛОКАМИ

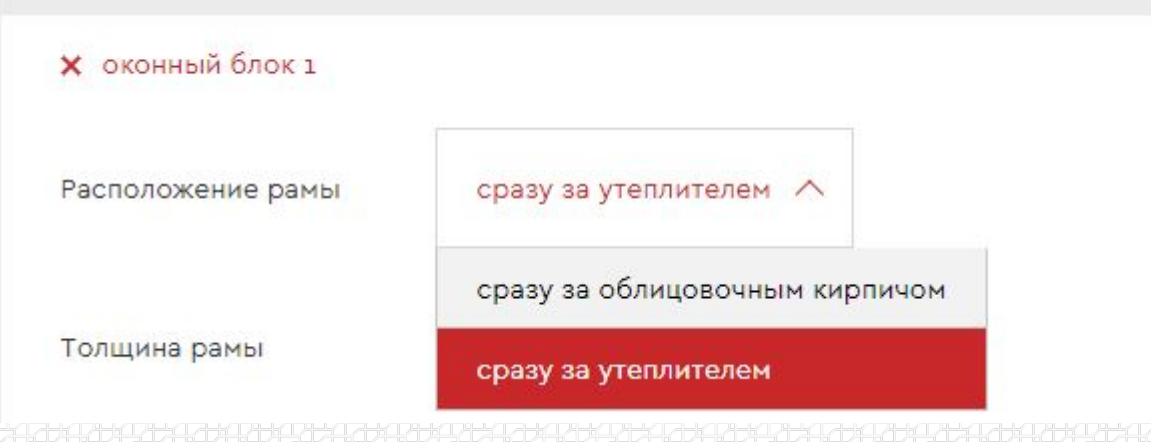

#### Указываем толщину нахлеста утеплителя:

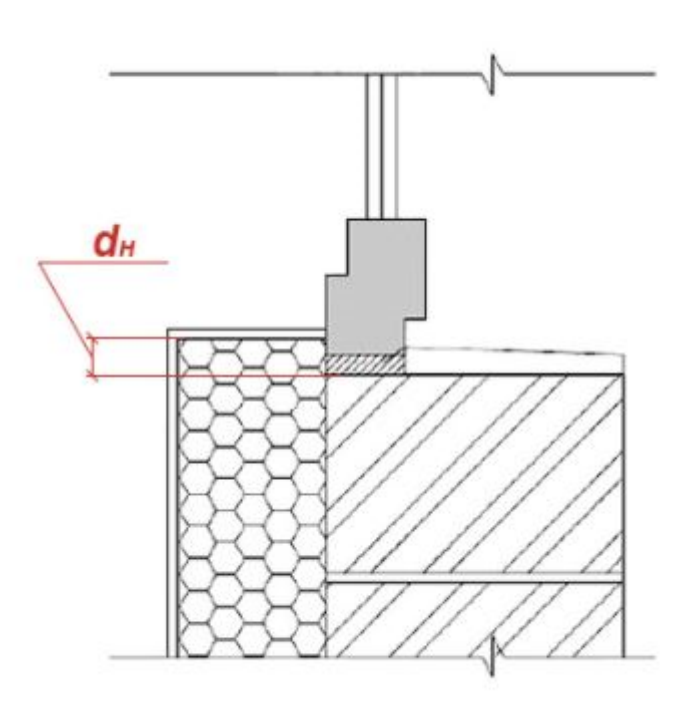

Далее необходимо указать параметры всех оконных частей, информацию возьмем из AutoCAD:

|                             |      | -47-47            | 8:47:547:547:547    |            |                        |         | 471-47-14 |           |              |            |
|-----------------------------|------|-------------------|---------------------|------------|------------------------|---------|-----------|-----------|--------------|------------|
|                             |      |                   | Cereix 05 - B4C1007 | The second | Converter PS - Pretty  | ov      | I         | Hell on   | 43 - 842.001 |            |
| ung.                        |      | <u>-</u> 4        |                     |            |                        |         |           | . A       |              | 4          |
| 11.<br>12                   |      |                   |                     |            |                        | 888888  | 36 🖸      |           |              | -Bane      |
| 140                         |      |                   |                     |            |                        | 888888  | 98 🖸      |           |              |            |
| ш <b>Т</b><br>200           | 8888 |                   |                     |            |                        | 0000000 |           |           |              | *-200<br>  |
| 28 <b>7</b> -<br>273<br>211 |      |                   |                     |            |                        |         |           |           |              | سية<br>سيد |
|                             |      |                   |                     |            |                        | 9999999 |           |           |              |            |
| <b>*</b> 2                  | 8    | . <u>Ber</u> 4 la |                     |            | ция<br>Artic LATIN LAT | 88      |           | an 4 lyne | 8            |            |

#### Жмем «+ добавить дверную часть» и вносим данные по дверным проемам:

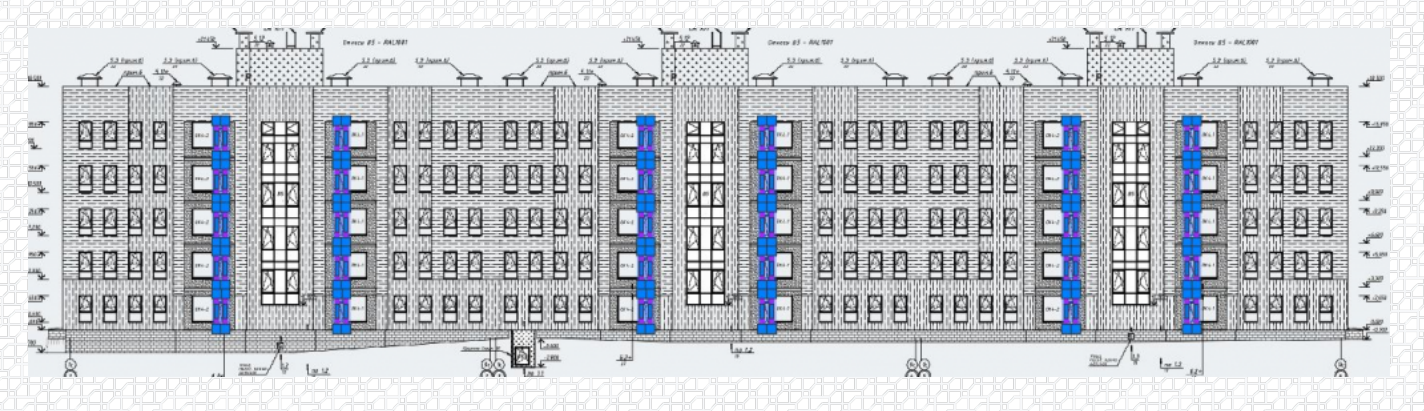

#### кратко ( Ширина Высота Оконная часть 2000 1700 Кол-во MM MM Высота 30 шт Ширина Х Дверная часть 600 2100 мм мм

- указать ещё один вариант оконного блока
- 4. Примыкание к цоколю.
- Выбираем вариант расположения утеплителя плиты перекрытия:

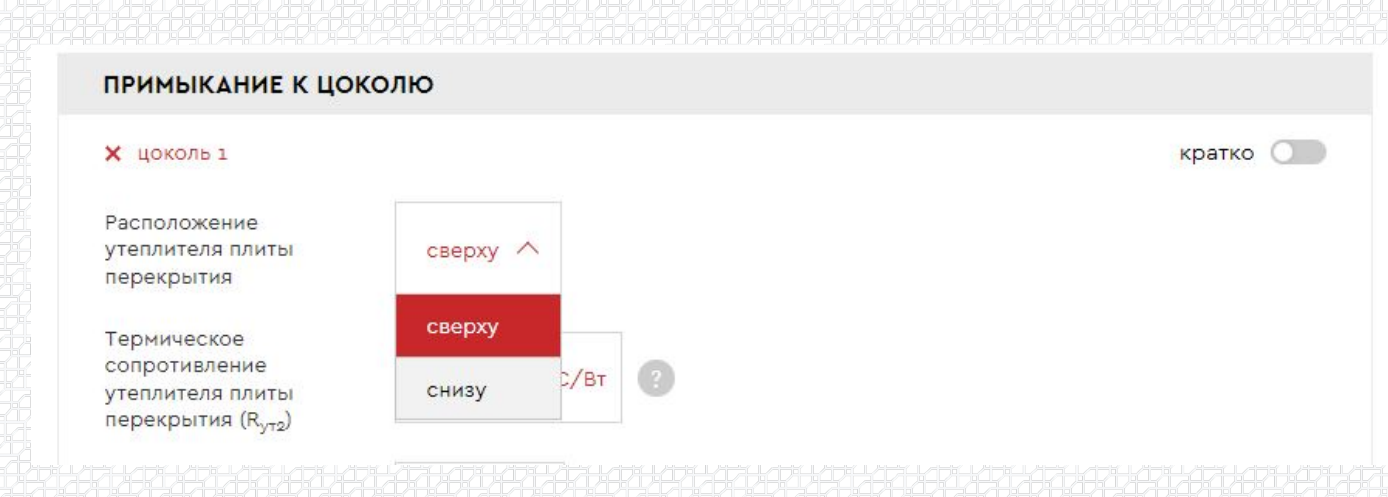

Указываем термическое сопротивление утеплителя плиты перекрытия:

Данные по протяженности примыкания берем из AutoCAD:

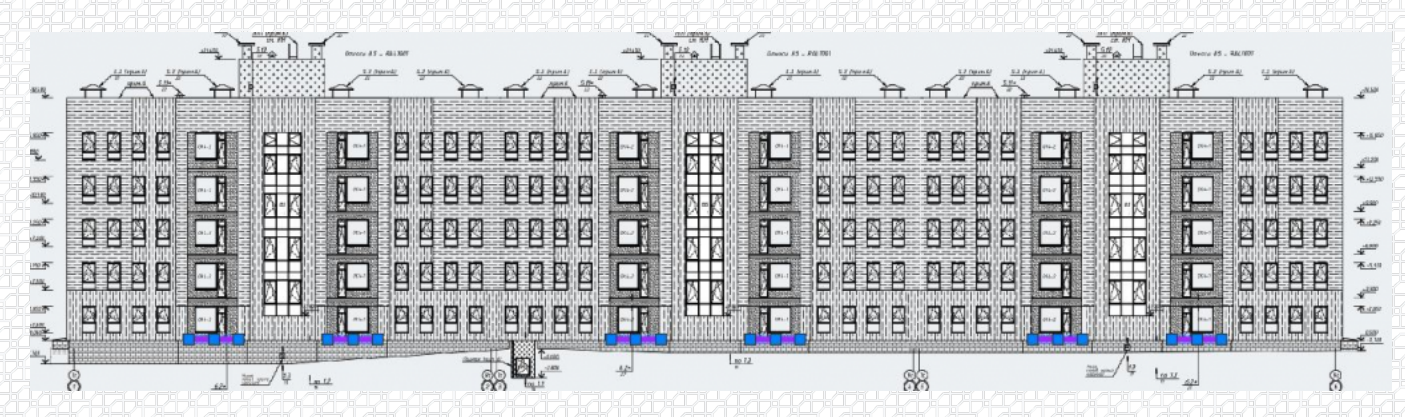

#### Вносим полученные значения:

| <ul> <li>цоколь 1</li> </ul>   |        |                       |   |  | кра                 |
|--------------------------------|--------|-----------------------|---|--|---------------------|
|                                |        |                       |   |  | 100 <b>1</b> 1 1 10 |
| Расположение                   |        |                       |   |  |                     |
| теплителя плиты                | сверху | $\sim$                |   |  |                     |
| терекрытия                     |        |                       |   |  |                     |
| Гермическое                    |        |                       |   |  |                     |
| сопротивление                  |        | 2 /-                  | 0 |  |                     |
| теплителя плиты                | 3,125  | M <sup>2</sup> *°C/BT |   |  |                     |
| терекрытия (R <sub>ут2</sub> ) |        |                       |   |  |                     |
|                                |        |                       |   |  |                     |
|                                |        |                       |   |  |                     |
| ощая протяженность             | 23     | M                     |   |  |                     |

#### 5. Крепеж утеплителя тарельчатый анкер.

Выбираем материал распорного элемента, указываем расстояние от края распорного элемента до тарелки дюбеля и вносим среднее значение крепежа на квадратный метр:

| 🗙 анкері                                                                         |           | кратко 🔾 |
|----------------------------------------------------------------------------------|-----------|----------|
| Материал распорного<br>элемента                                                  | металл 🗸  |          |
| Расстояние от края<br>распорного элемента<br>до тарелки дюбеля (L <sub>1</sub> ) | 25 MM     |          |
| Среднее количество на<br>квадратный метр                                         | 5,5 ШТ/м² |          |

#### На следующем шаге получаем готовый расчет.

#### Здесь можно посмотреть:

#### 1. информацию по исходным данным, на основе которых выполнялся расчет;

 
 ИСХОДНЫЕ ДАННЫЕ
 Ц.

 Город строительства:
 Москва

 Категория здания:
 Г.а. Жилые, школы, интернаты, гостиницы и общежития
 Пебуемое сопротивление теплопередаче ограждающей конструкции R<sub>4</sub>: 2,99 м<sup>2</sup>•°C/Br

 Температура внутреннего воздуха:
 20 °C

 Козффициент региона строительства:
 1

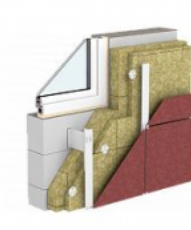

Рассчитываемая система: ТН-ФАСАД Вен Система навесного вентилируемого фасада

#### УЧАСТОК СТРОИТЕЛЬСТВА 2

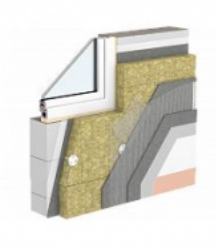

Рассчитываемая система: ТН-ФАСАД Профи Система штукатурного фасада с теплоизоляционным слоем из каменной ваты

#### 2. данные по всем узлам;

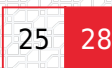

| Элемент конструкции                                  | Удельный геометрический<br>показатель     | Удельные потери теплоты,<br>Вт/(м².°C) | Удельный поток теплоты,<br>обусловленный<br>алементом, Вт/(м².°С) | Доля общего потока<br>теплоты через фрагмент, % |
|------------------------------------------------------|-------------------------------------------|----------------------------------------|-------------------------------------------------------------------|-------------------------------------------------|
| Плоский элемент 1<br>Стена на участке № 1            | $B_1 = 0.794 \text{ M}^2/\text{M}^2$      | U <sub>1</sub> = 0,192                 | U <sub>1</sub> a <sub>1</sub> = 0,1524                            | 45,8                                            |
| Плоский элемент 2<br>Стена на участке № 2            | $B_2 = 0,206 \text{ M}^2/\text{M}^2$      | U <sub>2</sub> = 0,194                 | U <sub>2</sub> a <sub>2</sub> = 0,04                              | 12                                              |
| Линейный элемент 1<br>Балконная плита на участке № 2 | l₂ = 0,068 м/м²                           | Ψ <sub>2</sub> = 0,173                 | $\Psi_{2} _{2} = 0,0118$                                          | 3,5                                             |
| Линейный элемент 2<br>Угол на участке № 1            | $ _{2} = 0,191 \text{ M/M}^{2}$           | Ψ <sub>2</sub> = 0,103                 | $\Psi_{a} _{a} = 0,0197$                                          | 5,9                                             |
| Линейный элемент 3<br>Угол на участке № 1            | l <sub>3</sub> = 0,164 м∕м²               | Ψ <sub>3</sub> = -0,152                | Ψ <sub>3</sub> I <sub>3</sub> = -0,0249                           | -7,5                                            |
| Линейный элемент 4<br>Оконный блок на участке № 1    | <sub>4</sub> = 0,614 м∕м²                 | Ψ <sub>4</sub> = 0,058                 | $\Psi_4 \mid_4 = 0.0356$                                          | 10,7                                            |
| Линейный элемент 5<br>Оконный блок на участке № 2    | <sub>5</sub> = 0,195 M/M²                 | Ψ <sub>5</sub> = 0,057                 | Ψ <sub>5</sub>   <sub>5</sub> = 0,0111                            | 3,3                                             |
| Линейный элемент б<br>Цоколь на участке № 1          | l <sub>6</sub> = 0,055 м/м²               | Ψ <sub>6</sub> = 0,447                 | $\Psi_{\delta} \mid_{\delta} = 0.0246$                            | 7,4                                             |
| Линейный элемент 7<br>Цоколь на участке № 2          | l <sub>7</sub> = 0,017 M∕M <sup>2</sup>   | Ψ <sub>7</sub> = 0,431                 | Ψ <sub>7</sub> Ι <sub>7</sub> = 0,0073                            | 2,2                                             |
| Точечный элемент 1<br>Кронштейн на участке № 1       | n <sub>1</sub> = 1,1903 шт/м <sup>2</sup> | χ <sub>1</sub> = 0,0348                | $\chi_1 n_1 = 0.04142$                                            | 12,5                                            |
| Точечный элемент 2<br>Анкер на участке № 1           | n₂ = 5,5546 шт∕м²                         | χ <sub>α</sub> = 0,002                 | $\chi_a n_a = 0,01111$                                            | 3,3                                             |
| Точечный элемент 3<br>Анкер на участке № 2           | n <sub>5</sub> = 1,1357 шт/м²             | χ <sub>3</sub> = 0,002                 | $\chi_3 n_3 = 0,00227$                                            | 0,7                                             |
| итого                                                |                                           |                                        | 1/R <sup>ПР</sup> = 0,332                                         | 100                                             |

#### 3. необходимую толщину теплоизоляции.

 $R^{np} = \frac{1}{0,1524 + 0,04 + 0,0118 + 0,0197 - 0,0249 + 0,0356 + 0,0111 + 0,0246 + 0,0073 + 0,0332} = \frac{1}{0,332} = \frac{3,01}{M^{2} \cdot C/BT}$ 

1

Коэффициент теплотехнической однородности (r): 0,58

Толщины утеплителя:

для стен типа 1

- ТЕХНОВЕНТ СТАНДАРТ - 180 ММ

для стен типа 2

ТЕХНОФАС ОПТИМА - 190 MM

На финальном этапе заполняем данные по объекту, автору расчета, указываем организацию и электронный адрес. Это необходимо для выгрузки отчета.

| юъект строитель | ства                                                               | Автор расчет                                  | a                                |  |
|-----------------|--------------------------------------------------------------------|-----------------------------------------------|----------------------------------|--|
| аименование     |                                                                    | ΦИΟ                                           |                                  |  |
| Адрес           |                                                                    | Организация                                   |                                  |  |
| я               | согласен с Политикой обработки персональных данных                 | E-mail                                        |                                  |  |
|                 |                                                                    |                                               |                                  |  |
|                 | Заполните все поля для возможности оформле<br>Скачать (doc) Скачат | ения и сохранения теплот<br>гь (pdf) Скачать  | ехнического расчета!<br>• пример |  |
| сылка на расчёт | Заполните все поля для возможности оформля<br>Скачать (doc) Скачат | ения и сохранения теплоти<br>гь (pdf) Скачать | ехнического расчета!<br>• пример |  |

После этого можно скачать расчет в формате Word или PDF.

Автор статьи:

Инженер-проектировщик

Проектно-расчетного центра

Дудин Максим

Разработал:

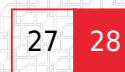

Максим Дудин Ведущий специалист, инженер проектно-расчетного центра

Ответ сформирован в базе знаний по ссылке